## NAHS Alumni Association

## Directions for making an on-line donation to the NAHS Alumni Association

Please review the following steps prior to making your on-line donation.

- 1. Click on the "Donate" button located on the NAHS Alumni Association Web Site. Doing so will navigate you to our integrated payment module. (See Figure 1)
- 2. Enter a "Purpose" for the donation
- 3. Enter a "Donation Amount"
- 4. Click the "Update Amount" Button
- 5. Click the "Continue" link

| Figure 1                 |                                                                                                    |                                                                    |                          |                     |  |  |
|--------------------------|----------------------------------------------------------------------------------------------------|--------------------------------------------------------------------|--------------------------|---------------------|--|--|
| C Pay Fast With PayPal - | PayPal - Microsoft Internet Explorer presented by Comcast                                                                                                    |                                                                    |                          |                     |  |  |
| COO - Phttps://www       | .paypal.com/cgi-bin/webscr                                                                                                    | Yaypal                                                             | Inc. [US] 😽 🗙 Google     |                     |  |  |
| Norton AntiVirus 😡 🗸     | <ul> <li>✓ Q Search • Ø     <li>Ø</li> <li>Ø</li></li></ul> | scurity •   🗍 •   🥥 37°F •   🕃 C<br>toLink • 📔 AutoFill 🕞 Send to• | Thannels 🔻   💿 The Fan 🔹 | 🔘 Settings 🗸        |  |  |
| 🚖 🏟 🔡 🛛 🖂 Inbox          | 🍘 North Attleboro High School 🎤 Pay Fast With PayPal - P                                                                                                    | x                                                                  | 🟠 🔹 🔝 🔹 🌐 🔹 🔂 Page 🤜     | 💿 Tools 🔻 🕢 🕇 🚳 🐴   |  |  |
|                          | North Attleboro High School Alumni                                                                                                    | Association                                                        | U.S. English 💌           |                     |  |  |
|                          | Please enter your donation amount and click Update Total.                                                                                                    |                                                                    |                          |                     |  |  |
|                          | Purpose                                                                                                    | Donation<br>amount                                                 | Total                    |                     |  |  |
|                          | NAHS ALumni Association                                                                                                    | \$                                                                 | \$                       |                     |  |  |
|                          |                                                                                                    | Updat                                                              | \$ USD                   |                     |  |  |
|                          | Donate quickly with PayPal<br>PayPal securely processes donations for North Attleboro High Sch<br>can complete your payment with just a few clicks.                                                                                                    | PayPa                                                              | Secure Payments          |                     |  |  |
|                          | Why use PayPal?           It's easy to send money and shop online           You can donate without sharing your financial information           Over 50,000 online merchants accept PayPal                                                                                                    | LOG IN TO PAYPAL<br>Email:<br>Password:                            |                          |                     |  |  |
|                          | Don't have a PayPal account?<br>Use your credit card or bank account (where available). <u>Continue</u><br>VISA www. www.bankk.PayPar                                                                                                    | Log In<br>Forgot <u>email</u>                                      | address or password?     |                     |  |  |
|                          |                                                                                                    |                                                                    | internet                 | 👻 100% 👻            |  |  |
| 🕂 start 🔰 🥖 🔘            | 🕲 🐣 🔟 2 Microsoft 🔹 🥥 Macromedia D 📄 2 Windows 🔹                                                                                                    | 🖉 Pay Fast With 🕅 HP Image 2                                       | Con 📿 Norton 🗟 🖂 🖸       | C 🖷 🚡 🗞 🔽 👼 4:15 PM |  |  |

6. Clicking the "Continue" link in Figure 1 above will navigate you to Figure 2, below, where you can enter your billing information.

| Figure 2                                      |                                       |                                                               |                        |                                                    |                                     |                        |  |
|-----------------------------------------------|---------------------------------------|---------------------------------------------------------------|------------------------|----------------------------------------------------|-------------------------------------|------------------------|--|
| 🏉 Billing Information - Pa                    | yPal - Microsoft Internet Ex          | plorer presented by Comcast                                   |                        |                                                    |                                     | - 7 - 2                |  |
| 🕒 🗸 🕨 🖓 https://www.                          | .paypal.com/us/cgi-bin/webscr?cmo     | d=_flow&SESSION=dp1uNrP_Pb2R1e                                | HB84uEps5JkR_MWdv_x    | 8qtYtMFVMxR5oD 🔽 🔒 Paypa                           | al Inc. [US] 😽 🗙 Googi              | ÷ <b>P</b> •           |  |
| Norton AntiVirus 😵 🗸<br>Comcast -<br>Google C | 🗸 🔶 🖓 Search 🗸                        | • ∥   &   🖃 •   🗹 Verified •<br>3 Bookmarks • 🔊 4 blocked   🍣 | Check 👻 🐴 AutoLink     | •   🖤 •   🧼 37°F •   🥝<br>• 🦹 AutoFill 🔒 Send to • | Channels 🔹   🗐 The Fan 🔹            | Settings▼              |  |
| 🚖 🍄 🔠 🗸 🖂 Inbox                               | <i>€</i> North                        | Attleboro High School 👂 Billing I                             | Information - PayPal 🗙 |                                                    | 🟠 • 🖻 • 🖶 • 🖻                       | Page 🔹 🍈 Tools 👻 🕢 🔹 🎒 |  |
|                                               | North Attlebo                         | oro High School                                               | Alumni As              | sociation                                          | U.S. English V<br>Total: \$1.00 USD |                        |  |
|                                               |                                       |                                                               |                        |                                                    |                                     |                        |  |
|                                               | Pay with Credit Ca                    | rd or Log In                                                  |                        | PayPa                                              | Secure Payments                     |                        |  |
|                                               | Country:                              | United States                                                 | ~                      |                                                    | /E A                                |                        |  |
|                                               | First Name:                           |                                                               |                        | PAYPAL AC                                          | COUNT?                              |                        |  |
|                                               | Last Name:                            |                                                               |                        | Email:                                             |                                     |                        |  |
|                                               | Credit Card Number:                   |                                                               |                        | info@nahsalumr                                     | ni.org                              |                        |  |
|                                               | Payment Type                          |                                                               | 134                    | Password:                                          |                                     |                        |  |
|                                               | Expiration Date:                      | mm / yy CSC:                                                  | What's this?           | Log In                                             |                                     |                        |  |
|                                               | Billing Address Line 1:               |                                                               |                        | Forgot email addres                                | s or password?                      |                        |  |
|                                               | Billing Address Line 2:<br>(optional) |                                                               |                        |                                                    |                                     |                        |  |
|                                               | City:                                 |                                                               |                        |                                                    |                                     |                        |  |
|                                               | State:                                | *                                                             |                        |                                                    |                                     |                        |  |
|                                               | ZIP Code:                             |                                                               |                        |                                                    |                                     |                        |  |
|                                               | Home Telephone:                       |                                                               |                        |                                                    |                                     |                        |  |
|                                               | Email:                                | 555-555-1234                                                  |                        |                                                    |                                     |                        |  |
| Done                                          |                                       |                                                               |                        |                                                    | A Inte                              | roet 🕀 100% 🔻          |  |
| 🖁 start 🖉 🦉 🔯                                 | 🗑 » 🙆 2 Micros. 🔹 🗸                   | Marrome 🔁 2 Windo                                             | - A Billion Inf        | HP Image                                           | Norton                              |                        |  |

 If you made your donation using a debit or credit card, once you enter and confirm your billing information you will be able to review your Confirmation Number as seen in Figure 3, below, then click the "Return" button to return to the NAHSAlumni.org web site

If you made your donation using an e-check, you may not see the screen in Figure 7, your confirmation number will be emailed to you instead.

|                           |                                                                                                    |                           | Figure                  | 3                    |                 |                   |                         |             |
|---------------------------|----------------------------------------------------------------------------------------------------|---------------------------|-------------------------|----------------------|-----------------|-------------------|-------------------------|-------------|
| 🖉 Your Donation Is Comple | ete - PayPal - Microsoft Int                                                                                                    | ernet Explorer present    | ed by Comcast           |                      |                 |                   |                         | _ @ 🛛       |
| COO - Phttps://www.       | paypal.com/us/cgi-bin/webscr?cm                                                                                                    | nd=_flow&SESSION=3B77t6fc | lq9sn6-04MPkMkRmsvp0FE  | y-FccwViqPMxGEaZTw10 | Y 🔒 Paypal Inc. | . [US] 😽 🗙 Google | 9                       | P -         |
| Norton AntiVirus 😵 -      | Image: Search + Image: Image: Ima |                           |                         |                      |                 |                   |                         | Settings ▼  |
| 🔀 👯 🗄 🖌 🖂 Inbox           | 6 North                                                                                                    | Attleboro High School     | Your Donation Is Comple | t X                  |                 | • 🔊 · 🖶 • 🗗       | Page + 🎯 Tools + 🌘      | Ø• 🛍 🏟 🦄    |
|                           | North Attleb                                                                                                    | oro High Sch              | iool Alumni             | Associatio           | on<br>Revent    | <b>Q</b>          | 1                       |             |
|                           | Sean, your donation                                                                                                    | on is now complete        | e                       |                      | PayPai          | Secure Payments   |                         |             |
|                           | Confirmation number: 5E3888872P522070N.<br>An email with your donation details has been sent to seanfisher128@yahoo.com and you<br>can <u>print your donation receipt</u><br>YOUR MALLING ADDRESS<br>31 Limerick Way North Attleboro High School Alumni Association<br>North Attleboro, MA 02760 seanfisher128@yahoo.com<br>United States 401-523-7192<br>Return to North Attleboro High School Alumni Association<br>Kext Time, Pay With PayPal - Create an Account!<br>Never share credit card information.                                                                                                    |                           |                         |                      | _               |                   |                         |             |
|                           | Review payment status whenever you want.<br>Securely send and receive money online.                                                                                                    |                           |                         |                      |                 |                   |                         |             |
|                           | Save Your Information                                                                                                    |                           |                         |                      |                 |                   |                         |             |
|                           | Email Address:                                                                                                    | seanfisher128@yal         | 100.com                 |                      |                 |                   |                         |             |
|                           | Create PayPal Password:                                                                                                    | (8 characters minimur     | n)                      |                      |                 |                   |                         |             |
|                           | Confirm Password:                                                                                                    |                           |                         |                      |                 |                   |                         | ~           |
| Done                      |                                                                                                    |                           | <u> </u>                |                      |                 |                   | rnet                    | € 100% ▼ .; |
| 🦺 start 🛛 🤌 🖸 🕻           | 💈 🎽 🚺 2 Micros 🔻                                                                                                    | Macromed 2 1              | Windo 🝷 🌈 Your De       | ona 順 HP Image .     | 🖳 PayPalD       | vir 🕜 Norton      | < <u>&lt;</u> ■ 0 C ● 5 | 🔏 🍠 4:46 PM |

If you encounter any difficulty while making an on-line donation or have any questions pertaining to on-line donations, please email info@nahsalumni.org.